## **ALIGNMENT RELIABILITY CENTER 4.0**

#### Manuale di installazione

Qui troverete tutte le informazioni necessarie per un'installazione corretta del programma. Il manuale di installazione è disponibile in versione PDF sulla penna USB.

| PRÜFTECHNIK Condition Monitoring GmbH |                      |  |  |  |  |  |
|---------------------------------------|----------------------|--|--|--|--|--|
| Oskar-Messter-Straße 19-21            |                      |  |  |  |  |  |
| 85737 Ismaning, Deutschland           |                      |  |  |  |  |  |
| Telefono                              | +49 89 99616-0       |  |  |  |  |  |
| Fax                                   | +49 89 99616-300     |  |  |  |  |  |
| E-mail                                | info@pruftechnik.com |  |  |  |  |  |
| Internet                              | www.pruftechnik.com  |  |  |  |  |  |

Edizione 05/2016

Codice ordine DOC 17.100.it

Versione software 1.1

# Requisiti di sistema

| Sistema operativo        | Windows 7 (32/64 Bit), Windows 8 (32/64 Bit) e Windows 8.1<br>(32/64 Bit), Windows 10 |  |  |  |
|--------------------------|---------------------------------------------------------------------------------------|--|--|--|
|                          | Non sono supportati: Windows 8 RT e Windows 8.1 RT                                    |  |  |  |
| Risoluzione schermo      | 1280 x 1024                                                                           |  |  |  |
| CPU                      | Intel o AMD (x86 o x86-64)                                                            |  |  |  |
| RAM                      | Minimo 1 GB                                                                           |  |  |  |
| Spazio libero in memoria | Minimo 500 MB                                                                         |  |  |  |
| Collegamenti             | USB, Bluetooth o Wifi, a seconda dell'apparecchio                                     |  |  |  |
| Installazione            | Internet                                                                              |  |  |  |

## Concetto e installazione

#### Concetto

Il software è modulare. Attualmente è in fase di implementazione l'applicazione "Allineamento alberi". Seguiranno ulteriori applicazioni.

ARC 4.0 disponibile in versione gratuita. A pagamento è lo scambio di dati tra ARC 4.0 e i dispositivi di misurazione PRUFTECHNIK o il Cloud. Per poter utilizzare appieno la gamma di funzioni, è necessario gestire le licenze della comunicazione tra gli apparecchi con ARC 4.0.

Si può ordinare una licenza per la comunicazione tra dispositivo di misurazione e ARC 4.0 presso PRÜFTECHNIK Condition Monitoring GmbH.

#### ARC 4.0 installare

L'installazione di ARC 4.0 ha luogo con l'aiuto della penna USB ARC 4.0.

- 1. Inserire la penna USB ARC 4.0 nell'apposito drive.
- 2. Fare clic sul file \*.exe.
- 3. Selezionare una lingua per l'installazione.

L'assistente di installazione si avvia automaticamente. Seguire con precisione le istruzioni del programma di installazione.

- 4. Attivare i tasti "OK" (OK) e "Avanti" (Next).
- 5. Attivare il tasto "Installa".
- 6. Attivare il tasto "Completa".

#### ARC 4.0 avviare

Fare clic sul simbolo ARC 4.0 sul desktop.

#### Salvare le modifiche e annullarle

Utilizzare la combinazione di tasti "Ctrl" + "S", per salvare gli inserimenti. Con la combinazione di tasti "Ctrl" + "Z" si annullano le modifiche.

#### ARC 4.0 concludi

- 1. Attivare il ARC 4.0 simbolo nell'angolo sinistro della barra di menù.
- 2. Selezionare la voce di menù "Concludi" (Exit).

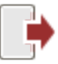

## ARC 4.0 Update

L'attuale versione di ARC 4.0 è l'1.1.

Se è disponibile un update, ARC 4.0 propone automaticamente un aggiornamento del software all'avvio del programma.

Affinché il sistema esegua l'aggiornamento basta acconsentire e seguire l'assistente.

Rifiutando, l'aggiornamento non verrà ulteriormente proposto all'avvio del programma. Gli update possono essere avviati manualmente in qualsiasi momento.

#### Avviare manualmente un update

| Results View N         | lachinery Manager | Exchange          | Library     | User   |                                           |
|------------------------|-------------------|-------------------|-------------|--------|-------------------------------------------|
| New Database           |                   |                   |             |        |                                           |
| Open existing database |                   |                   |             |        |                                           |
| (တို့) Options         |                   |                   |             |        |                                           |
| Registration           |                   |                   |             |        |                                           |
|                        | Displays Help f   | or the actual tas | k or comma  | nd.    |                                           |
|                        | Pelp              |                   |             |        |                                           |
| Exit                   | Help Top          | pics              |             |        |                                           |
|                        | ? Help Ind        | dex               |             |        |                                           |
|                        | About             |                   |             |        |                                           |
|                        | Check f           | or Updates        |             |        |                                           |
|                        | Install A         | ALIGNMENT RELIA   | BILITY CENT | E Oper | ch for updates<br>ns the Update Assistant |

Per l'installazione dell'update, seguire le istruzioni del rispettivo assistente.

# Gestione delle licenze della comunicazione tra apparecchi

Per registrare l'apparecchio PRÜFTECHNIK Condition Monitoring GmbH e consentire pertanto la comunicazione con ARC 4.0, è necessario un certificato di licenza valido.

Contattare il referente PRÜFTECHNIK Condition Monitoring GmbH sul posto. Per la registrazione, tenere a portata di mano i numeri di serie del dispositivo di misurazione. I numeri di serie sono indicati sulla targhetta sul lato inferiore dell'apparecchio. Il certificato di licenza vi sarà inviato via mail.

Eventualmente, è possibile ricevere un file di licenza elettronico in formato \*.ACRLicense, da salvare sul PC.

#### **Registrazione dei dispositivi di misurazione PRUFTECHNIK**

1. Attivare il simbolo ARC 4.0 nell'angolo sinistro della barra di menù.

2. Selezionare la voce di menù "Registrazione..." (Registration). Si apre la finestra "Assistente di licenza" (License Assistant).

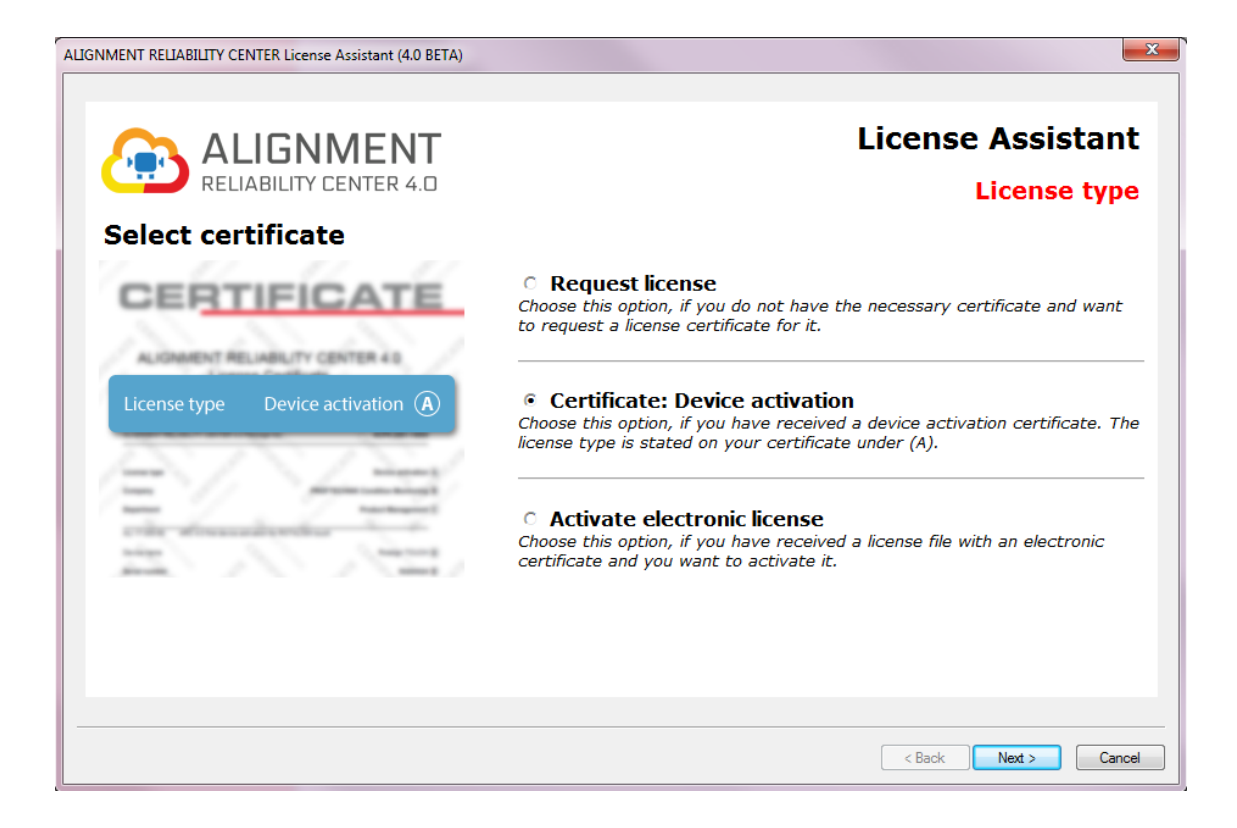

3. Selezionare "Licenza per l'attivazione di apparecchi" (Certificate: attivazione Device o Activate electronic license)

- 4. Attivare il pulsante "Avanti" (Next >).
- 5. Inserire il nome dell'azienda e del proprio reparto (vedi certificato di licenza righe B e C).
- 6. Attivare il pulsante "Avanti" (Next >).
- 7. Selezionare l'apparecchio (vedi certificato di licenza riga D).
- 8. Attivare il pulsante "Avanti" (Next >).
- 9. Inserire il numero di serie dell'apparecchio (vedi certificato di licenza riga E o targhetta).

10. Attivare il pulsante "Avanti" (Next >). Il totale di controllo di cui alla riga F indica se le immissioni precedenti sono corrette.

- 11. Inserire il codice di licenza (vedi certificato di licenza riga G).
- 12. Attivare il tasto "Avanti" (Next >) e concludere il processo di registrazione.

Nota: Con la registrazione di ROTALIGN touch, si abilita automaticamente un indirizzo del server nel Cloud nonché uno spazio in memoria di 100 MB.

### Gestione della registrazione degli apparecchi

1. Attivare il simbolo ARC 4.0 nell'angolo sinistro della barra di menù.

2. Selezionare la voce di menù "Opzioni..." (Options).

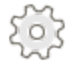

Si apre la finestra "Opzioni" (Options).

3. Selezionare la voce di menù "Apparecchi" (Devices).

| Options                                                 | •                                            |                                  |                                  | •     | ? ×                |  |
|---------------------------------------------------------|----------------------------------------------|----------------------------------|----------------------------------|-------|--------------------|--|
| Select the Category<br>Units<br>General<br>Results View | Devices<br>Device registration page.         |                                  |                                  |       |                    |  |
| Cloud                                                   | OPTALIGN smart                               | •                                |                                  | Sear  | Add Instrument     |  |
|                                                         | Instrument List                              |                                  |                                  |       |                    |  |
|                                                         | Instrument                                   | S.No:                            | Password                         |       | Edit name          |  |
|                                                         | ROTALIGN touch ROTALIGN touch ROTALIGN Ultra | 50200017<br>50200017<br>43213199 | QTJTUSMO<br>QTJTUSMO<br>HGNDMNTR |       | Clear Registration |  |
|                                                         |                                              | _                                |                                  |       |                    |  |
|                                                         |                                              | ОК                               | Cancel                           | Apply | Help               |  |

Nell'elenco degli apparecchi compaiono tutti gli apparecchi registrati. Qui è possibile assegnare il nome di un apparecchio e cancellare la registrazione.